## Integrate tado thermostat as a new device

After you have integrated your Tado Smart Thermostat as a new gateway, you now can create a new smart thermostat device easily.

Please follow the steps below:

- Open the devices tab of the device manager and click "add device"
- Enter a name and select a room
- Select "tado" for "Gateway"
- Select "Smart Thermostat" for "Type"

Note: If you have activated the tado plugin a new special remote element will appear in the elements menu.

From: https://doku.mediola.com/ - **Dokumentationen** 

Permanent link: https://doku.mediola.com/doku.php?id=en:creator:ui-menu-devicemanager-tadodevices

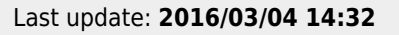